# CubieSIM 등록 가이드

(iOS 사용자를 위한)

## eSIM은 처음이시죠?

커비이심 안내 가이드를 따라 진행하면 누구나 쉽게 등록(설치)할수 있어요. 이심 등록(설치) 하기
실정확인 (출국전 등록이 잘 되었는지 확인)
실정확인 (현지 도착 후 사용하기 위한 설정)

## 1. 이심 등록(설치) 하기

- 방법 1: 원클릭
- 방법 2: 수동입력 (복사+붙여넣기)
- 방법 3: QR 코드 스캔

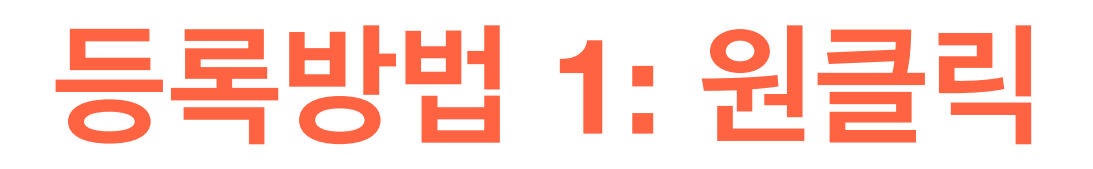

커비이심 앱 > 나의 eSIM 탭 > 이심등록 버튼

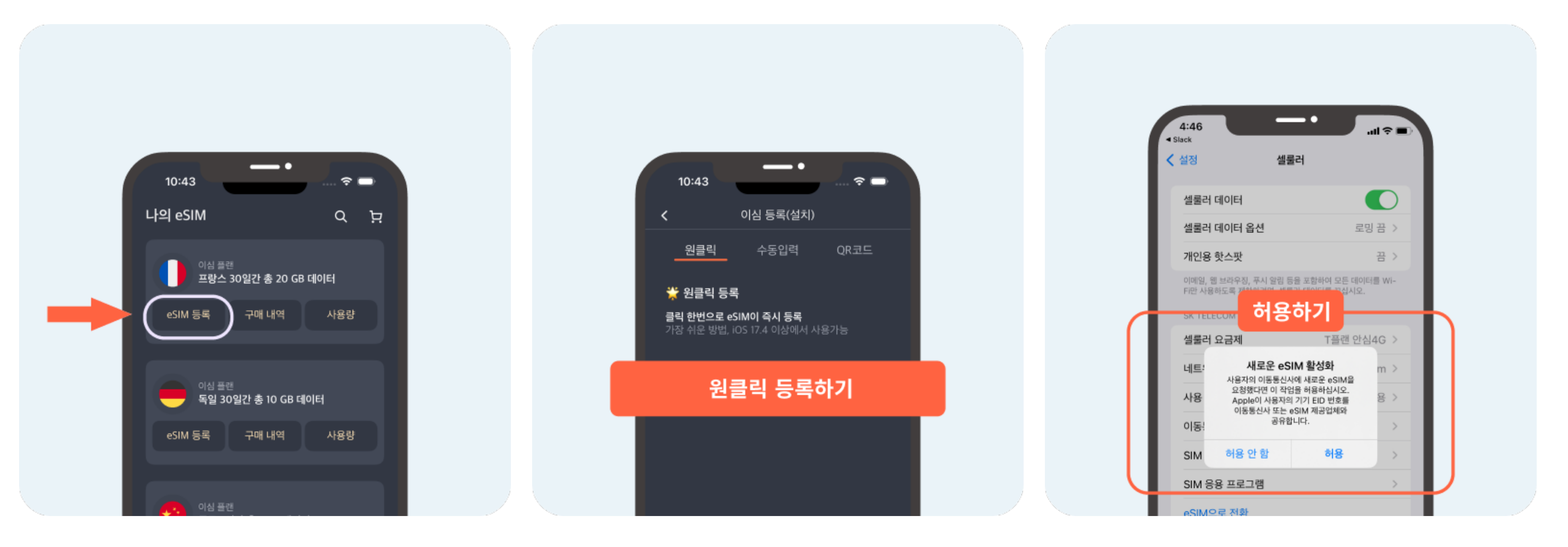

#### 원클릭 등록하기 버튼을 누르면 세팅 화면으로 이동하여 자동등록이 진행됩니다.

#### 내용을 확인하시고 "허용" 해주셔야 해당 기능을 사용할 수 있습니다. iOS 17.4 부터 지원하는 기능입니다.

#### 등록방법 2: 수동입력 (복사+붙여넣기) 설정 → 셀룰러 → eSIM 추가 → QR 코드 사용

| 1:20IL LTE                     | 1:21                                                     |
|--------------------------------|----------------------------------------------------------|
| 설정                             | 셀룰러 데이터                                                  |
| C 커비이심                         | 셀룰러 데이터 옵션 로밍 끔                                          |
| Apple ID, ICiolia, 이디어 및 구입 방국 | 개인용 핫스팟     끔       이메일, 웹 브라우징, 푸시 알림 등을 포함하여 모든 데이터를 W |
| 에어플레인 모드                       | FI한 사용하도록 세한하려면, 열물러 네이터를 끄칩시오.<br>SK TELECOM            |
| WI-FI H >                      | 설률러 요금제 T플랜 안심4G                                         |
| 🖤 셀룰러                          | 네트워크 선택     SKTelecom       사용 내용     총 4GB 至 1.41GB 산용  |
| 개인용 핫스팟 끔 >                    | 이동통신사 서비스                                                |
| [ 알림 >                         | eSIM 추가                                                  |
| ▲ 사유드 및 핸틴 >                   |                                                          |

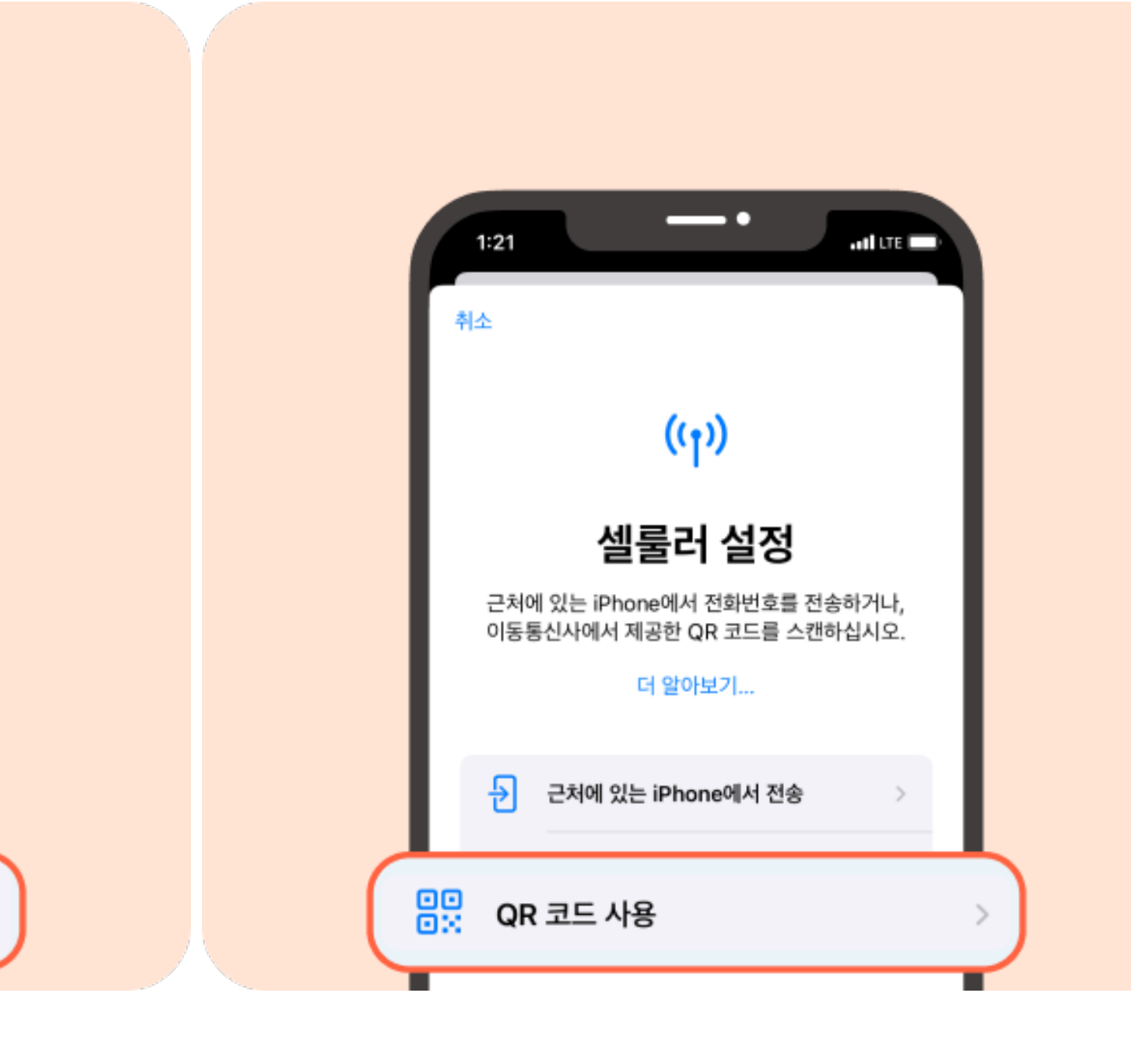

iOS 버전에 따라 화면이 다르게 보일수 있습니다.

Tip 수동입력 (복사+붙여넣기) 방법을 사용하시는 경우에도 "QR 코드 사용" 으로 진입하 셔야 합니다.

Tip 커비이심 앱에서 설정화면으로 바로 이동하기 버튼을 활용해 보세요.

(나의eSIM 탭 > 이심등록 > 세팅화 면으로 이동하기 버튼클릭)

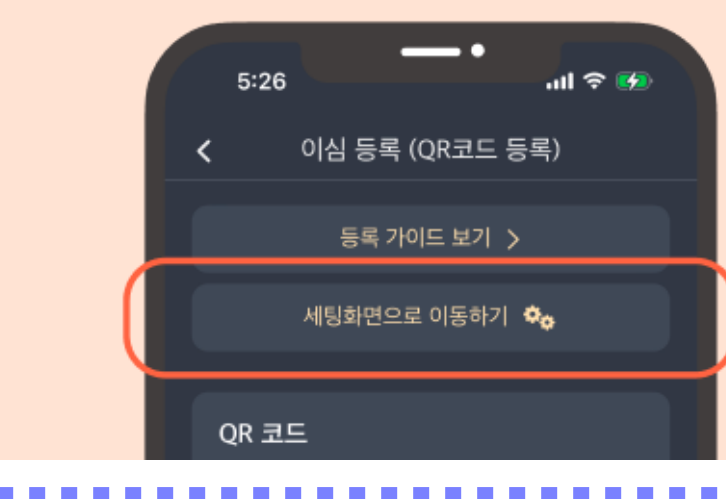

\*

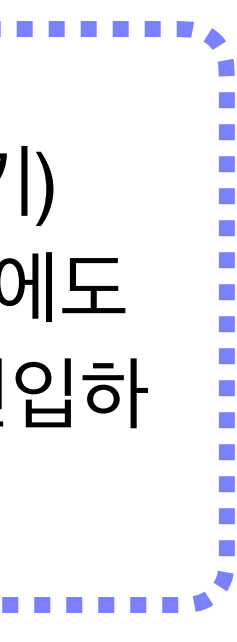

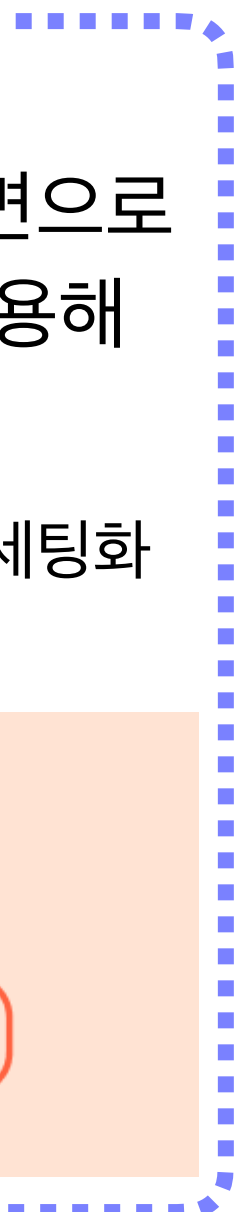

### 등록방법 2: 수동입력 (복사+붙여넣기)

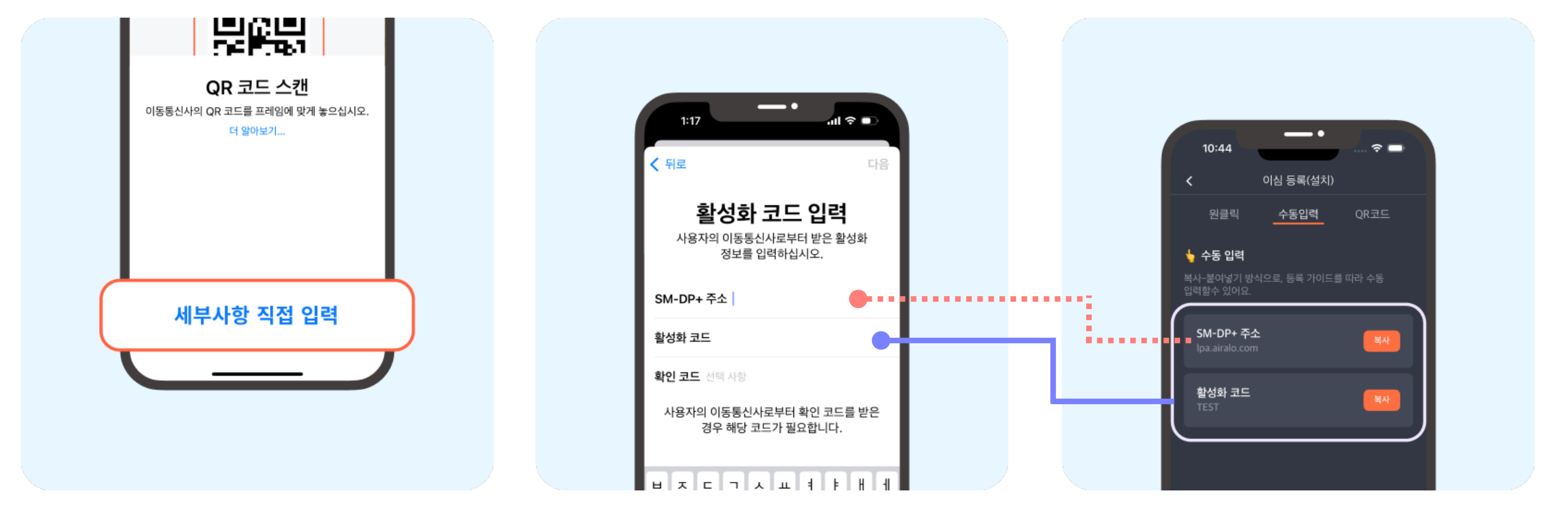

#### 화면 가장 아래 부분에 버튼이 있습니다.

각각의 코드를 복사하여 맞는 영역에 붙여넣기 (SM-DP+ 주소 는 SM-DP+ 주소에, 활성화 코드는 활성화 코드에)

#### **등록방법 3: QR 코드 스캔** 설정 → 셀룰러 → eSIM 추가 → QR 코드 사용

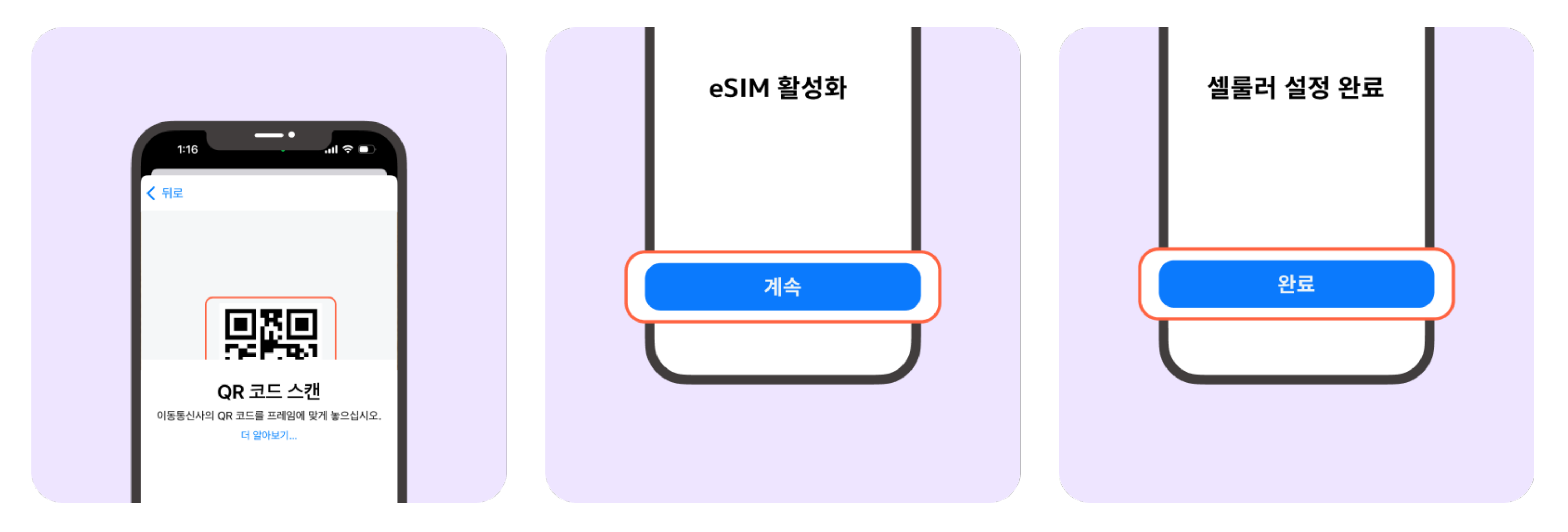

화면에서 보이는 카메라 영역에 QR 코드를 스캔하시면 됩니다.

#### 화면에서 스캔이 어려우시면 방법 1: 원클릭 혹은 방법 2: 수동입력을 이용해 주세요.

## 2. 설정확인 (출국전)

• eSIM 등록이 잘 되었는지 확인 • 아직 eSIM 사용하지 않을때 • 출국하기 전 국내에서 설정확인

#### "<mark>메인</mark>"이라 불리는 SIM은 현재 한국에서 사용하는 요금제 SIM 입니다.

#### "여행용"이라는 새로운 eSIM 이 추가된것을 확인합니다.

| 1:18                                           | •<br>-::!! ? (                      | D   |   |
|------------------------------------------------|-------------------------------------|-----|---|
| < 설정                                           | 셀룰러                                 |     |   |
| 셀룰러 데이터                                        | 메인                                  | >   |   |
| 개인용 핫스팟                                        | 켬                                   | >   |   |
| 이메일, 웹 브라우징, 4<br>데이터를 Wi-Fi만 사용<br>데이터를 끄십시오. | 푸시 알림 등을 포함하여 모든<br>용하도록 제한하려면, 셸룰러 |     |   |
| 기본 음성 회선                                       | 메인                                  | >   |   |
| SIMs                                           |                                     |     |   |
| 198 메인<br>+82 010 6461 198                     | 84 <sup>켬</sup>                     | >   |   |
| 여행용 여행용                                        |                                     | 켬 > | ) |

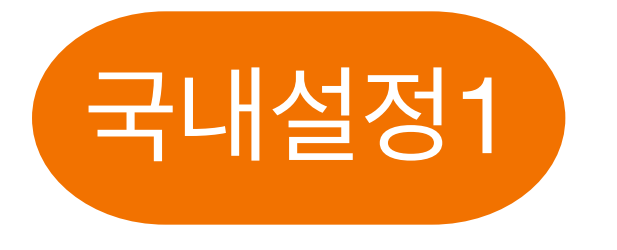

#### (메인 - 메인 - 켬 - 끔) 을 확인해 주세요

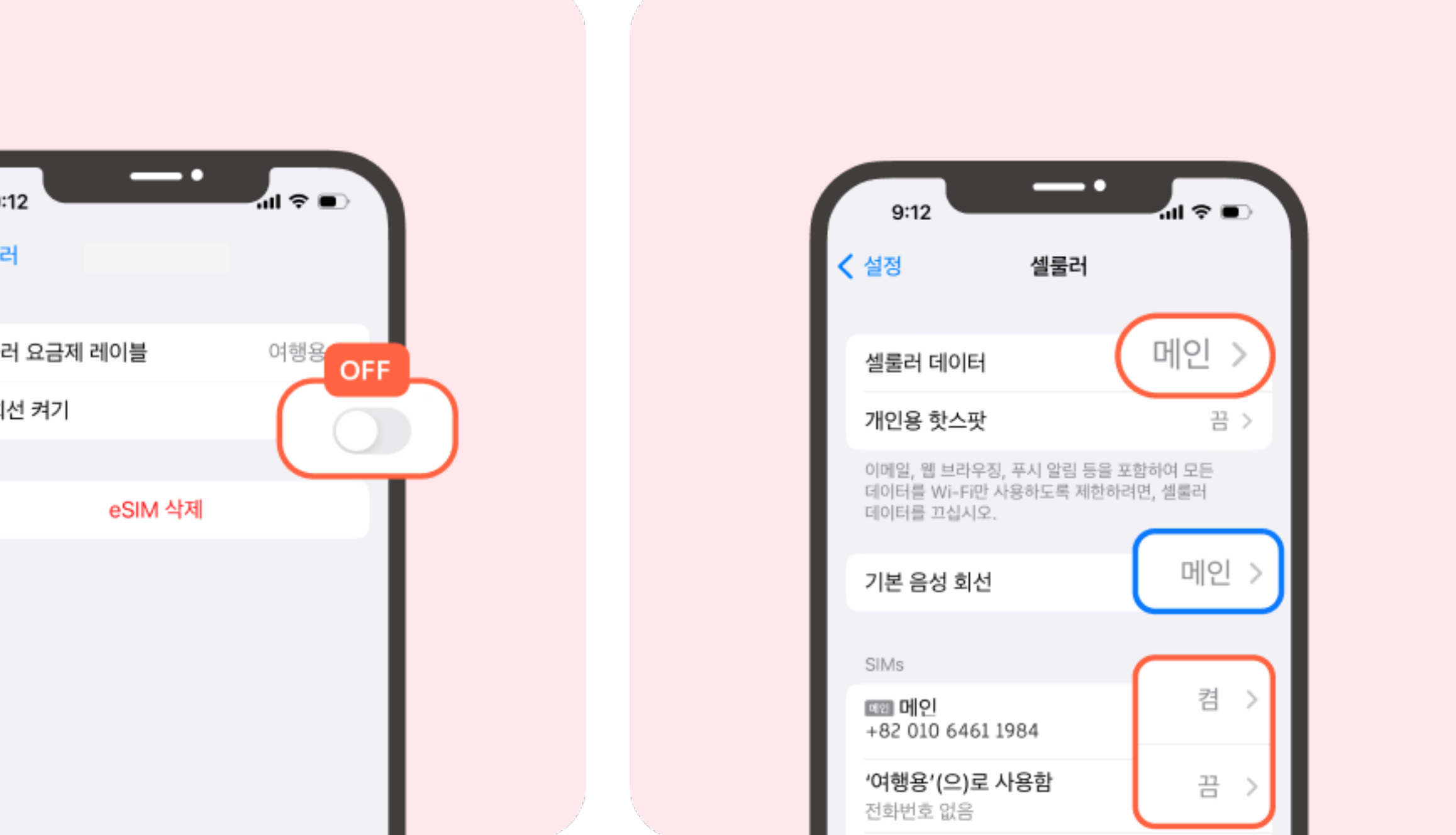

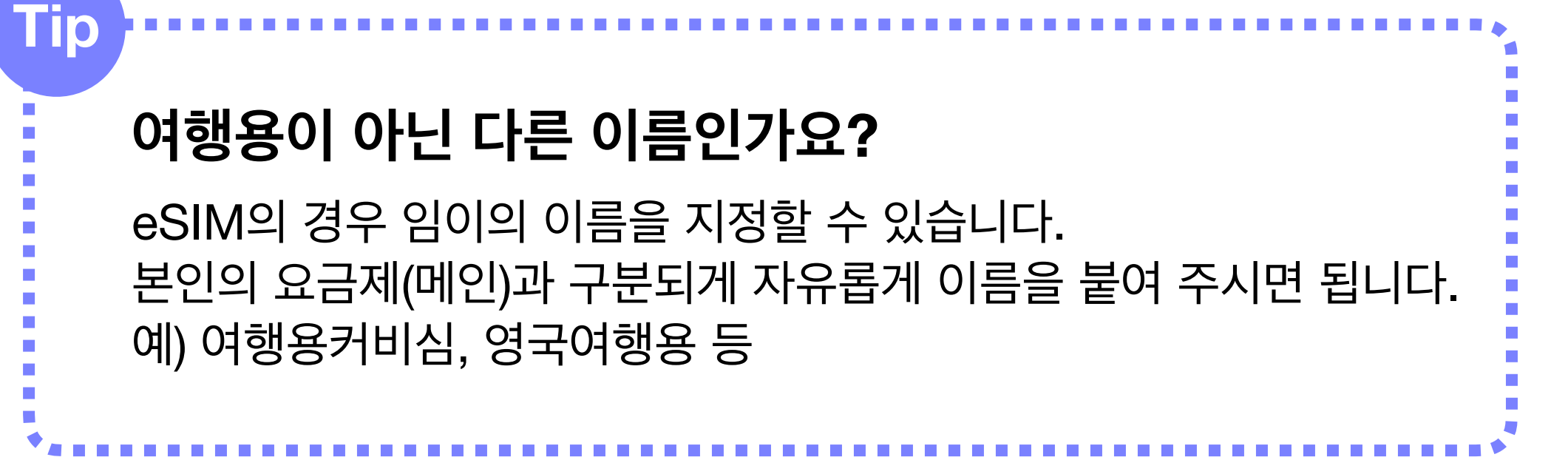

## 3. (현지에서) 설정확인

- 현지 도착 후 설정

## • 지금바로 eSIM 사용할때 설정

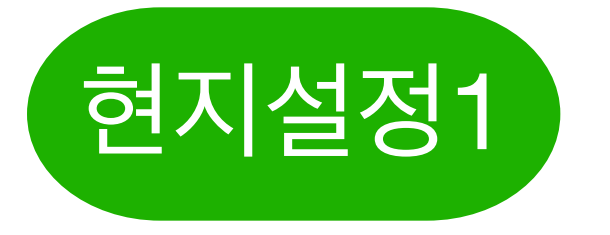

#### (화면) 셀룰러 > 여행용 > 데이터 로밍 ON

|                                      |          |   | < 셀룰러        |         |
|--------------------------------------|----------|---|--------------|---------|
|                                      |          |   | 셀룰러 요금제 레이블  | 여행봉     |
| 1:18                                 | -::! ≈ ■ |   | 이 회선 켜기      |         |
| ✓ 설정 셀룰러                             |          |   | СМНК         |         |
| 셀룰러 데이터                              | 메인 >     |   | 네트워크 선택      | кт >    |
| 개인용 핫스팟                              | 경 >      |   | 나의 전화번호      | >       |
| 이메일, 웹 브라우징, 푸시 알림 등을 포              | 함하여 모든   |   | Wi-Fi 통화     | 끔 >     |
| 데이터를 Wi-Fi만 사용하도록 제한하려<br>데이터를 끄십시오. | 1면, 셀룰러  |   | 다른 기기에서의 통화  | 끔 >     |
| 기본 음성 회선                             | 메인 >     |   | 음성 및 데이터     | 5G 자동 > |
|                                      |          |   | 셀룰러 데이터 네트워크 | >       |
| SIMs                                 | 2        |   | 데이터 모드       | 표준 >    |
|                                      |          |   |              |         |
| 여행용 여행용                              | 켬 >      |   | IP 주소 추적 제한  |         |
| 전화번호 없음                              |          | G | 이터 로밍        |         |
|                                      |          |   |              |         |

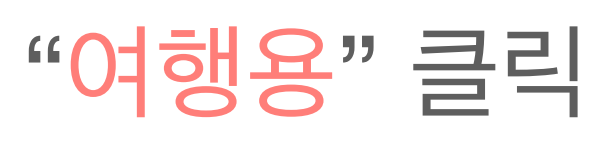

#### 셀룰러 요금제 레이블이 "여행용" 화면에서 데이터 로밍 ON

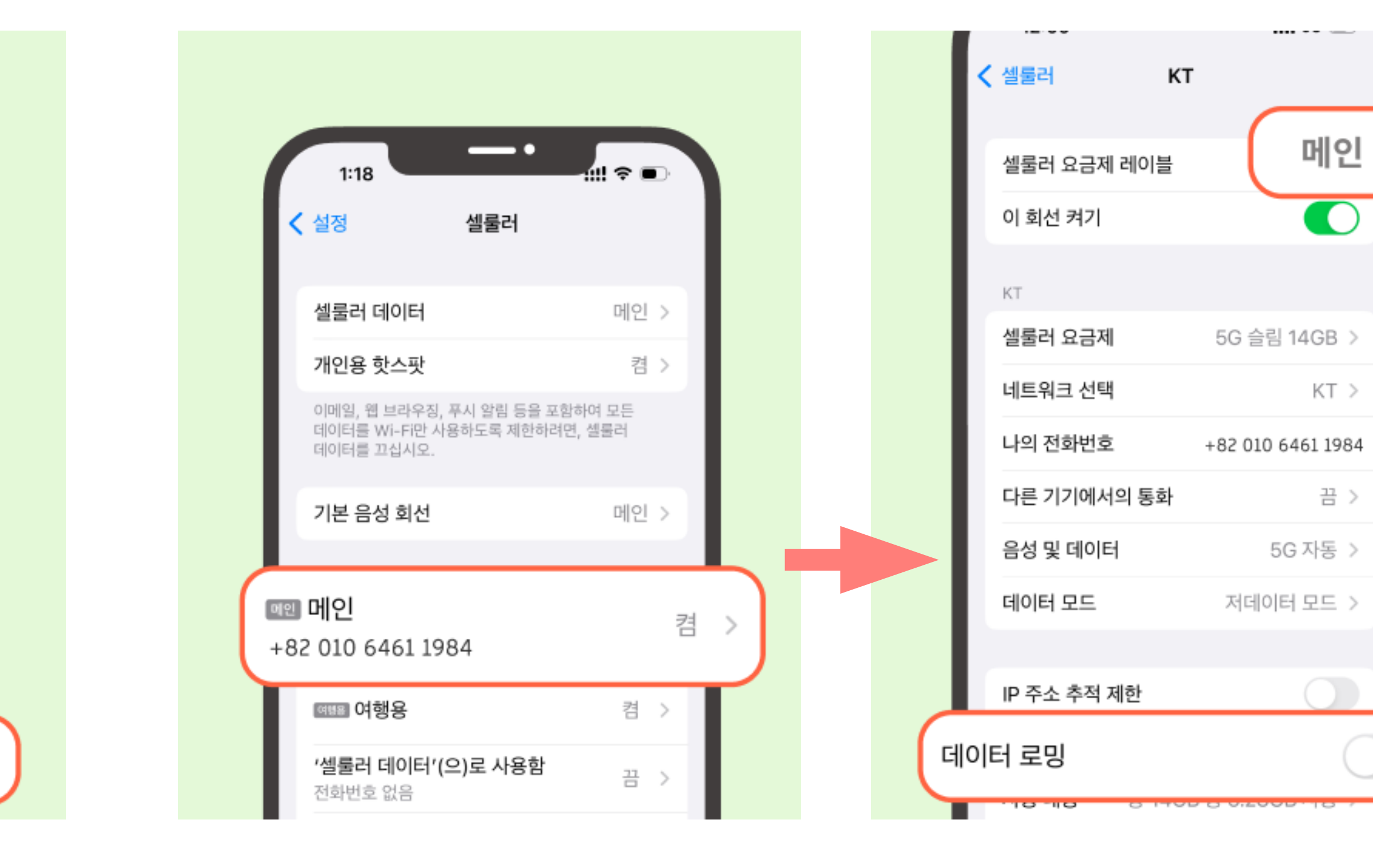

#### (화면) 셀룰러 > <mark>메인</mark> > 데이터 로밍 **OFF**

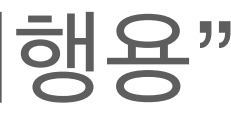

뒤로가기 하여 "<mark>메</mark>인" 클릭

셀룰러 데이터가 "메인"인 화면에서 데이터 로밍 OFF

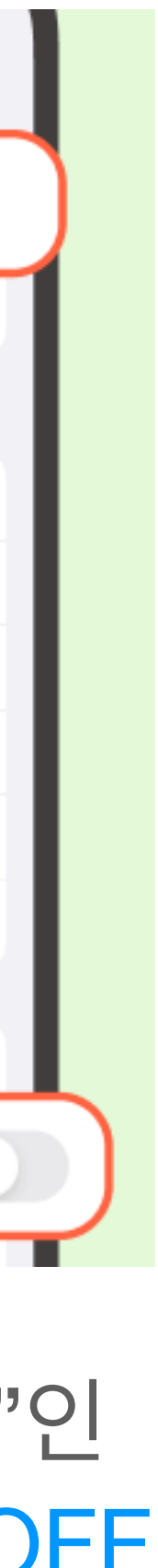

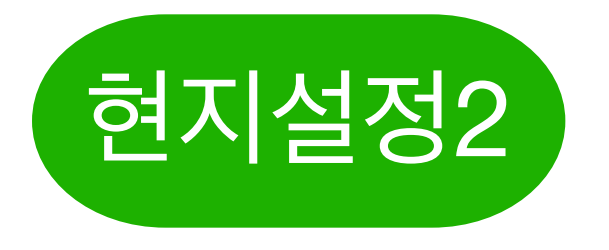

#### (화면) 셀룰러 > 셀룰러 데이터 > 셀룰러 데이터 전환 OFF

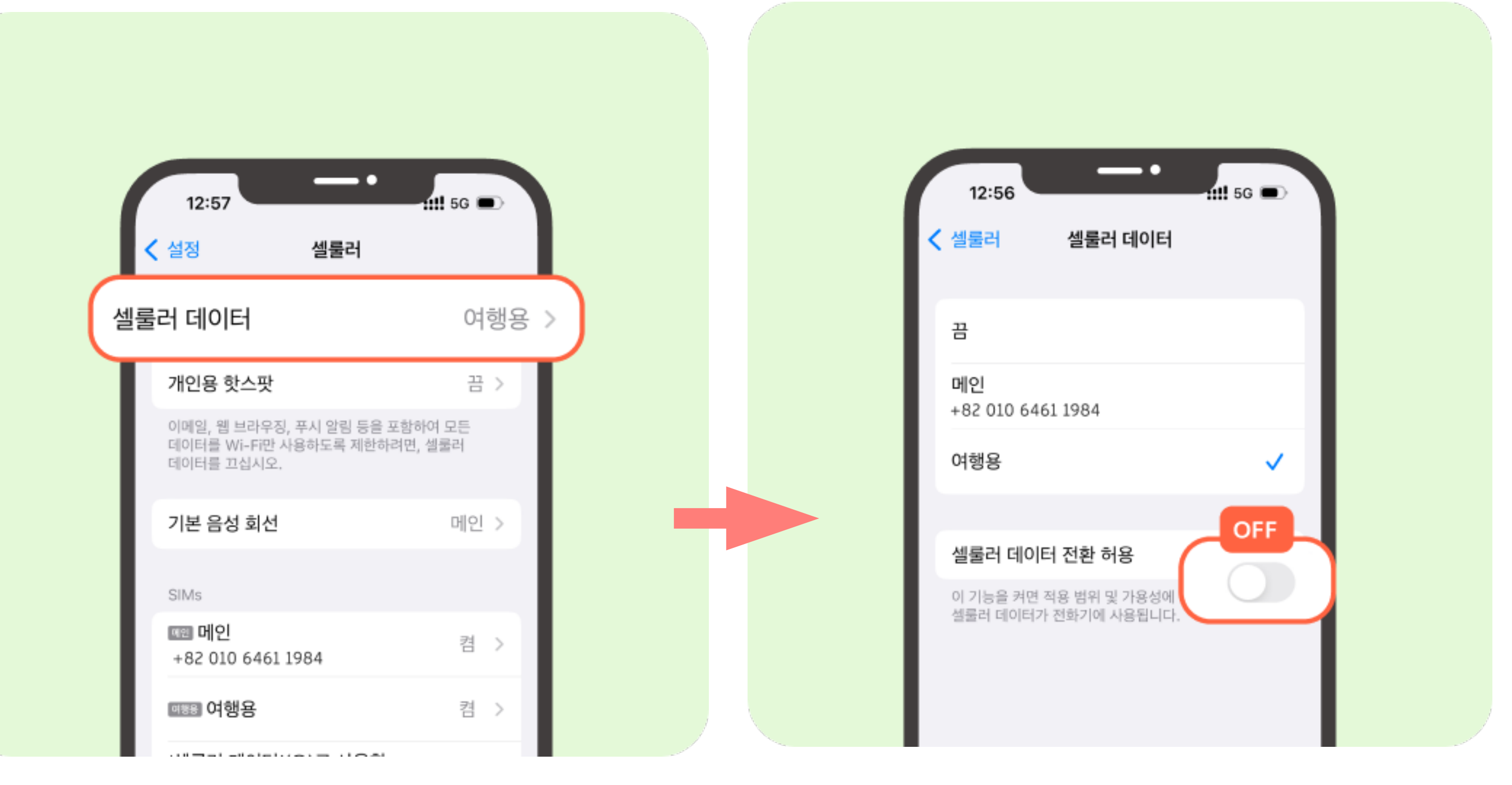

#### "셀룰러 데이터 전환 허용"이 OFF 로 되어 있어야, 기존 SIM ( 요금제 통신사 SIM) 데이터를 사용하지 않고 데이터 요금이 별도로 청구 되지 않습니다.

#### 1. 셀룰러 데이터와 eSIM 상품 일치함(여행용) 확인 2. "메인"과 "여행용" 전부 켬으로 설정

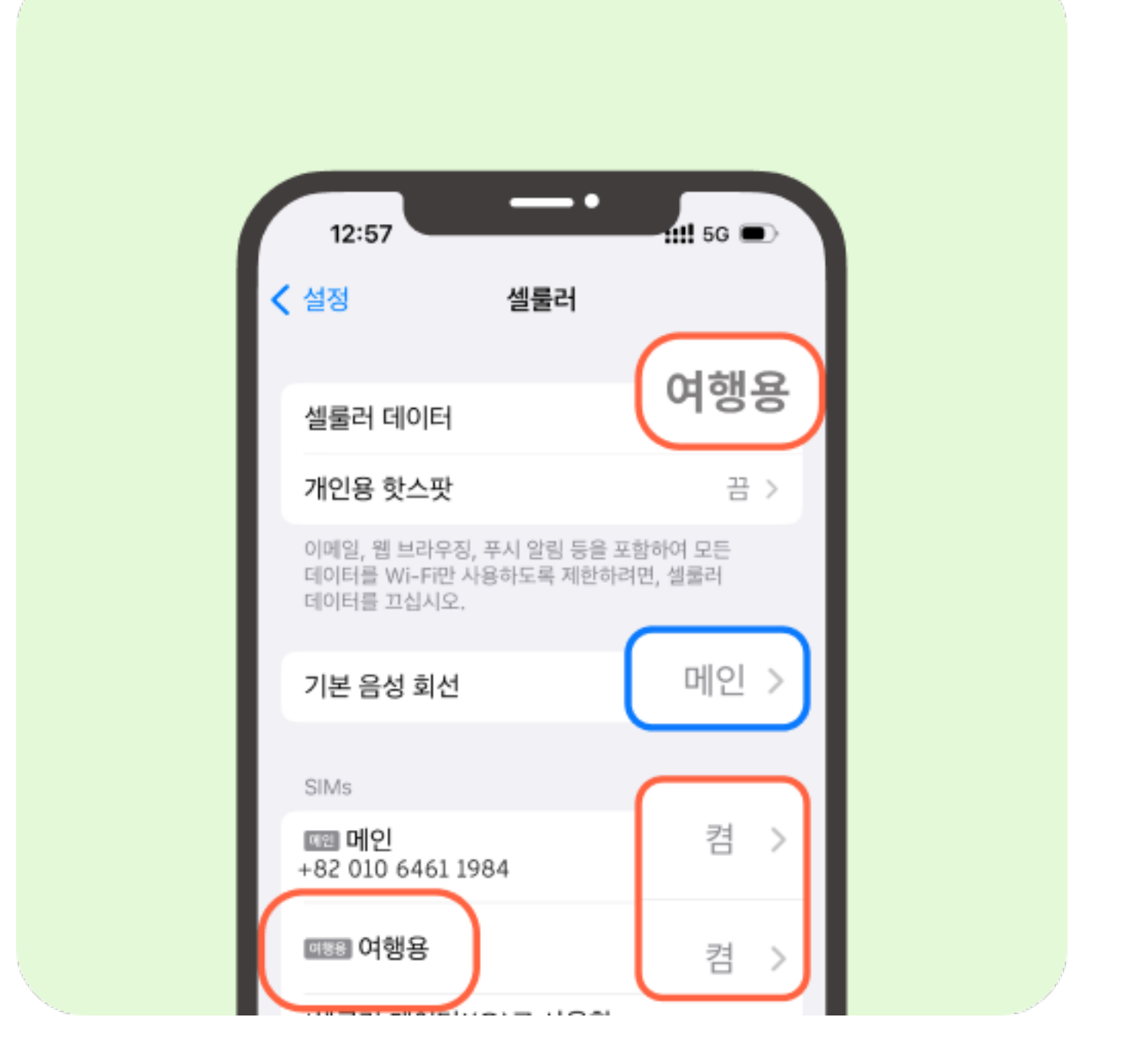

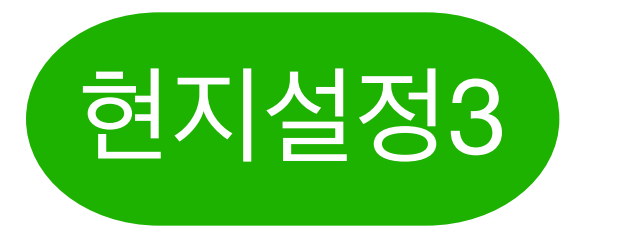

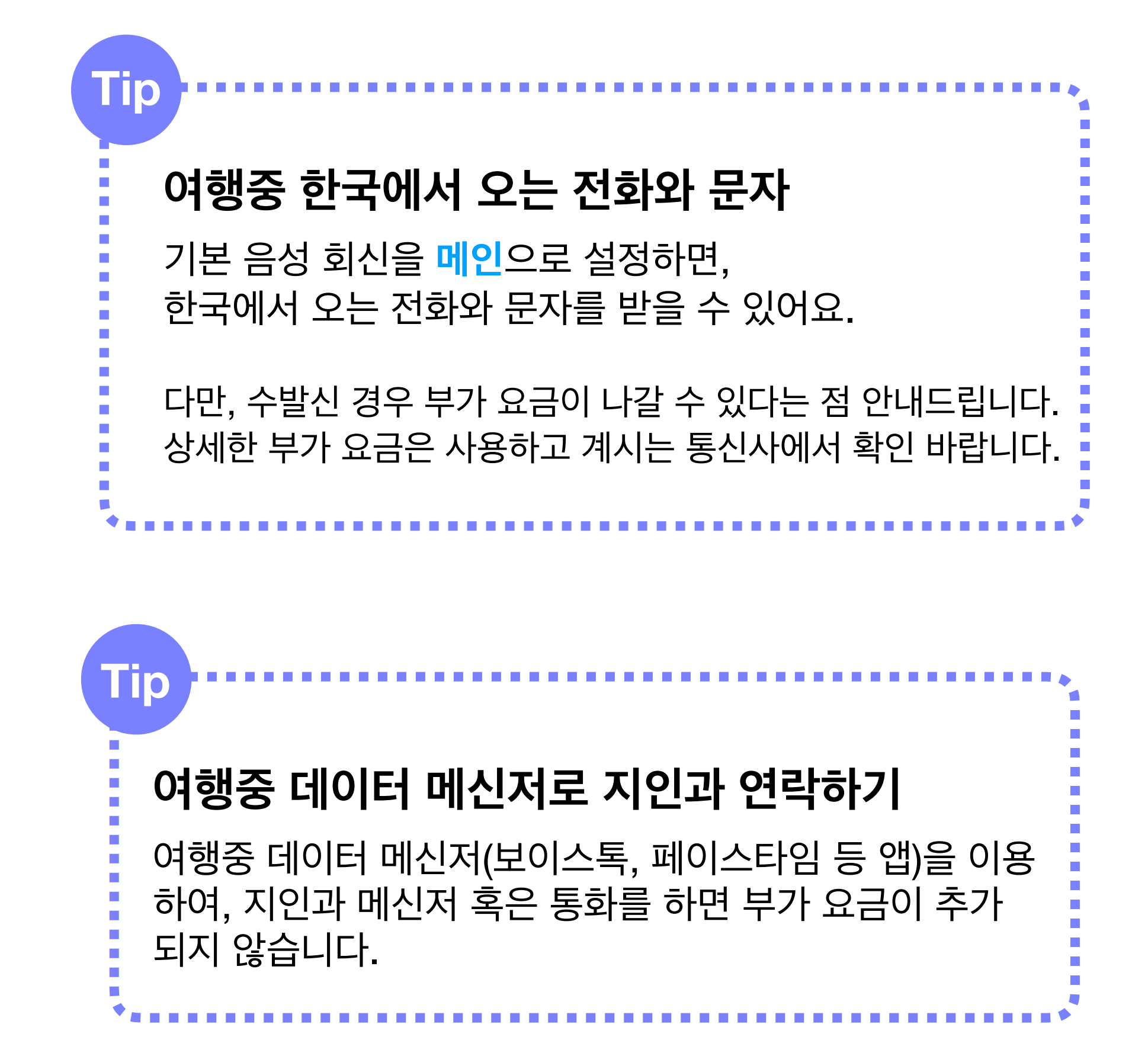

## 설정 완료 이제 여행을 즐기시면 됩니다.

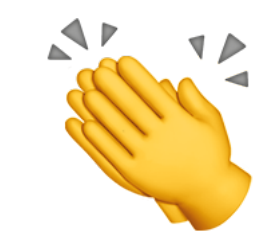